### Uploading Non-Student AR Invoice / Payments from a Tab Delimited File

#### 1. Create Upload File Using Excel

Going forward, we will have the option of creating Non-Student AR Invoice and Payment transactions in Banner from data entered into an Excel template that will resemble the current "Daily Check Log" being kept by AR.

A secured shared network folder on appserv1 has been setup for Accounts Receivable to handle the processing of these datafiles. The folder is named //appserv1/accounts\_receivables/fqrartn. Each AR staff should map this as a network drive on their PC and have it automatically reconnect at logon. Three additional sub-folders have been setup on this network drive.

- The 'documentation' sub-folder contains read-only documentation files (such as this document), Excel data entry template file, and sample input / output files from a trial run of FQRARTN.
- The 'upload\_files' sub-folder is the folder in which the source tab delimited files to be processed should be kept. This subfolder also serves as the source directory from which the Banner upload job will look for the files to process. The source Excel file from which the tab delimited file is created may be kept here, also. However, the handling of the source Excel file(s) should be a decision that should be made by General Accounting after they familiarize themselves with the process and determine the optimal solution.
- The 'process\_logs' sub-folder is the folder into which the process output file is placed after execution of FQRARTN.

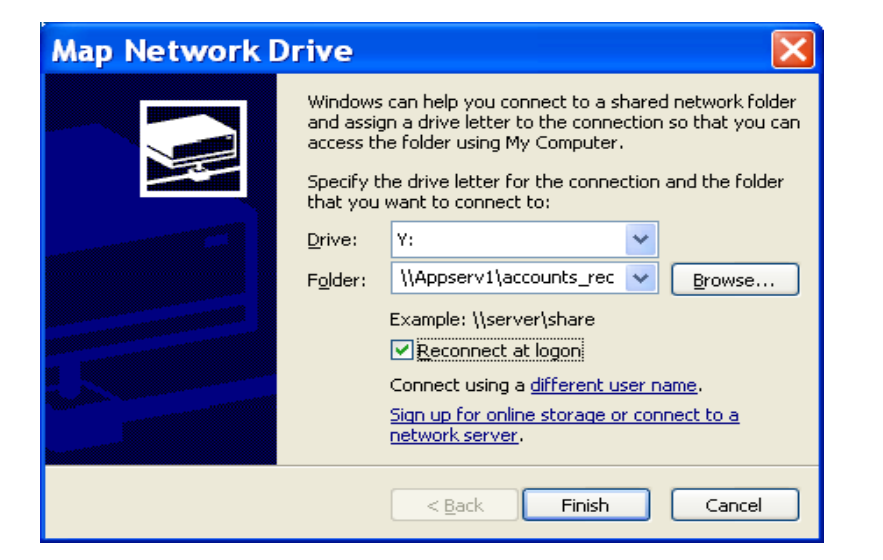

| Accounts_receivable on 'Appserv1' (Y:                                        | ) |           |          |                      | < |
|------------------------------------------------------------------------------|---|-----------|----------|----------------------|---|
| <u>E</u> ile <u>E</u> dit ⊻iew F <u>a</u> vorites <u>T</u> ools <u>H</u> elp |   |           | 🕞 Back 🝷 | ဳ A <u>d</u> dress 🥂 | , |
| Folders                                                                      | × | Name 🔺    |          | Size Type            |   |
| 🚱 Desktop                                                                    | ~ | 🗀 fqrartn |          | File Folder          |   |
| 🗉 📋 My Documents                                                             |   |           |          |                      |   |
| 🖃 😼 My Computer                                                              |   |           |          |                      |   |
| 🗉 🥯 Local Disk (C:)                                                          |   |           |          |                      |   |
| 🗉 🥝 DVD-RW Drive (D:)                                                        |   |           |          |                      |   |
| 🗉 🥯 Removable Disk (E:)                                                      |   |           |          |                      |   |
| 🗉 🖙 Removable Disk (F:)                                                      |   |           |          |                      |   |
| 🗉 🕯 Removable Disk (G:)                                                      |   |           |          |                      |   |
| 🗉 🤝 Removable Disk (H:)                                                      |   |           |          |                      |   |
| 🗉 🐲 laue on 'appserv1\Users' (S:)                                            |   |           |          |                      |   |
| 🖃 💥 Accounts_receivable on 'Appserv1' (Y:)                                   |   |           |          |                      |   |
| 🖃 🧰 fqrartn                                                                  |   |           |          |                      |   |
| documentation                                                                |   |           |          |                      |   |
|                                                                              |   |           |          |                      |   |
| i upload_files                                                               |   |           |          |                      |   |
| E z ach on 'appserv1\accounts_payable' (Z:)                                  |   |           |          |                      |   |
| 🗉 📴 Control Panel                                                            |   |           |          |                      |   |
| 🗄 👻 My Network Places                                                        |   |           |          |                      |   |
| 🥑 Recycle Bin                                                                | ~ |           |          |                      | 2 |

An Excel workbook named 'Non-Student AR Invoice and Payment Upload Template' has been placed in the documentation folder. This template should serve as the base worksheet from which the tab delimited text file is to be created for upload into Banner. There are 3 worksheets in this workbook:

• The 'Mapping Template' worksheet is the base worksheet mainly for technical reference.

| L C                       | • (1)                | Non-Stu                                                                   | dent AR Inv                                                              | oice and l                                   | Payment Upload Temp                     | late.xlsx - Microsoft Exc                        | el             |                          |           | - 5 :        |
|---------------------------|----------------------|---------------------------------------------------------------------------|--------------------------------------------------------------------------|----------------------------------------------|-----------------------------------------|--------------------------------------------------|----------------|--------------------------|-----------|--------------|
| Home Insert P             | age Layout Formulas  | Data Re                                                                   | view View                                                                | Developer                                    | Acrebat                                 |                                                  |                |                          |           | 4 - 5        |
| PryotTable Table          | In Shapes SmartArt   | olumn Line                                                                | Pie Bar                                                                  | Area Scatt                                   | ar Other Hyperlink Text<br>Chiefs - Sox | Header WordArt Signature Object<br>8:Footer Test | Ω<br>t Symbol  |                          |           |              |
| A1 • (*)                  | f Data type and s    | ilze                                                                      |                                                                          |                                              | TRA-Mittlesit                           |                                                  |                |                          |           |              |
| A                         | в                    | с                                                                         | D                                                                        | E                                            | 1                                       | G                                                | н              | - 1                      | 1         | 11 1         |
| 1 Data type and size      | 9 char               | 4 char                                                                    | 4 char                                                                   | 8 char                                       | 30 char                                 | 30 char                                          | 2 char         | 2 char                   | 15 char   | 20 char      |
| 2 Daily Check Log column  | Vendor#              |                                                                           |                                                                          |                                              | Detail                                  | Detail                                           |                |                          | Amount    | Check # an   |
| 3 As displayed on TFADETL | a                    | Detail Code                                                               | Detail Code                                                              | Trans Paid                                   | Detail Code Description                 | Detail Code Description                          | Address Type   | Address Type<br>Sequence | Amount    | Pay Num      |
| 4 DB table column<br>5    | Used to dervive PIDM | DETAIL_COD<br>E                                                           | DETAIL_CODE                                                              | TRAN_PAID                                    | DESC                                    | DESC                                             | ATYP_CODE      | ATYP_SEQNO               | AMOUNT    | PAYMENT      |
| 6                         | Required             | Beautred<br>(Drift-for<br>Invoice and<br>Invoice /<br>Payment<br>Entries) | Resourced<br>(Only for<br>Payment and<br>Invoice/<br>Payment<br>Entries) | Required<br>(Only for<br>Payment<br>Entries) | Optional                                | Optional                                         | Required.      | Required                 | Historied | Optional     |
|                           | Real Providence      |                                                                           |                                                                          | Payment:                                     |                                         |                                                  |                |                          |           |              |
|                           |                      | Invoice:                                                                  | Payment:                                                                 | Pay Trans                                    |                                         |                                                  |                | Addr Type                |           |              |
| 7                         | ID                   | Detail Code                                                               | Detail Code                                                              | Nbr                                          | Invoice: Description / Detail           | Payment: Description / Detail                    | Addr Type Code | Seq                      | Amoun     | t Invoice: D |
| 9                         |                      |                                                                           |                                                                          | -                                            |                                         |                                                  |                |                          |           |              |
| 10                        |                      |                                                                           |                                                                          |                                              |                                         |                                                  |                |                          |           |              |
| 11                        | NOTE: Columns marked | as 'Optional'                                                             | refers only to I                                                         | Banner requir                                | ements. All columns listed are          | REQUIRED according to SMCCD                      | standards.     |                          |           |              |
| 12                        |                      | 100                                                                       |                                                                          | 1.00                                         |                                         |                                                  |                |                          |           |              |
| 13                        |                      |                                                                           |                                                                          |                                              |                                         |                                                  |                |                          |           | _            |
| A 4 4 Manoing Temelate    | 20081215 test 2      | 0081215 test                                                              | ant Pl -                                                                 |                                              |                                         |                                                  |                |                          |           |              |
| Pearly 1                  |                      |                                                                           | and south a state                                                        |                                              |                                         | Autor I                                          | 1.000          | 1005                     |           | T (          |

| 6                                                                         |                     | - (-    | - 12 😅                          | 1                               |                                   | Non-Student              | AR Invoi | ce and Pa                                | ayment t           | pload           | Temp                      | ate.xls             | x - Mici         | osoft Excel               |                      |                                  | - 5 >                   |
|---------------------------------------------------------------------------|---------------------|---------|---------------------------------|---------------------------------|-----------------------------------|--------------------------|----------|------------------------------------------|--------------------|-----------------|---------------------------|---------------------|------------------|---------------------------|----------------------|----------------------------------|-------------------------|
| 1                                                                         | у н                 | ome li  | isert Pag                       | e Layout                        | Formulas                          | Data Review              | View I   | Developer                                | Acrobat            |                 |                           |                     |                  |                           |                      | 9                                | 0 - 7 1                 |
| Piv                                                                       | otTable             | Table F | Reture Chy                      | Shapes S                        | martArt Co                        | lumn Line Pie            | Bay 4    | la la la la la la la la la la la la la l | Other<br>Charts •  | Q.<br>Hyperfink | A<br>Text<br>Box          | Header<br>& Footer  | A<br>WordArt Sig | mature Object Symbol      |                      |                                  |                         |
|                                                                           | Table               |         | (16                             | Intrations                      |                                   |                          | Charts:  |                                          | <u>(</u>           | Links           | 1                         |                     | Test             |                           |                      |                                  |                         |
|                                                                           | A                   |         | * (*                            | J Reco                          | rd Type                           |                          |          |                                          |                    |                 |                           |                     | _                |                           |                      |                                  |                         |
|                                                                           | A<br>Record<br>Type | B       | C<br>Invoice:<br>Detail<br>Code | D<br>Payment:<br>Detail<br>Code | E<br>Payment:<br>Pay Trans<br>Nbr | F<br>Invoice: Detail Des | cription | Payment: D                               | G<br>Jetail Descri | ption           | H<br>Addr<br>Type<br>Code | Addr<br>Type<br>Seg | Amount           | K<br>Invoice: Description | Payment: Description | M<br>Payment:<br>Document<br>Num | N<br>Transactic<br>Date |
| 2                                                                         | 8                   | G006481 | 34 BIV2                         | CK01                            |                                   | Invoice Desc/Detai       | 648134   | Payment De                               | esc/Detail 6       | 48134           | LE                        | 99                  | 1000.00          | Invoice Desc 648134       | Payment Desc 648134  | 08-09                            | 15-Dec-20               |
| 3<br>4<br>5<br>6<br>7<br>8<br>9<br>10<br>11<br>12<br>13<br>14<br>15<br>16 | 1                   | G000030 | 50 AAAA                         |                                 |                                   | Invoice Desc/Deta        | 1 3050   |                                          |                    |                 | MA                        | 1                   | 20.00            | Invoice Desc 3050         |                      | 08-09                            | 15-Dec-20               |
| 17<br>18<br>19<br>20<br>21<br>22<br>23                                    |                     | Mapping | Template                        | 20081215                        | test 1                            | 20061215_test_2 _        | 20061215 | test_pmt                                 | 80                 |                 |                           | 8                   |                  |                           |                      |                                  |                         |
| Res                                                                       | dy 🔄                | 1       | - 13 - 2                        |                                 |                                   |                          |          | 0                                        |                    |                 |                           | -                   |                  |                           | 100%                 | 3                                | 9 (                     |

• There are three sample upload worksheets which contains sample of what the actual upload entries should look like.

| 0    |        | ·) - (           | e - 14   | 20                  | )#                      |                            | Non-S    | Student              | AR Inve                | oice a  | and Pa  | ymen              | t Upload        | Temp              | ate.xls            | x - Mic        | rosoft Excel                             |                      |                           | 8 ×                    |
|------|--------|------------------|----------|---------------------|-------------------------|----------------------------|----------|----------------------|------------------------|---------|---------|-------------------|-----------------|-------------------|--------------------|----------------|------------------------------------------|----------------------|---------------------------|------------------------|
|      | -      | ome              | Insert   | Pagel               | Layout                  | Formulas                   | Data     | Review               | View                   | Develo  | oper    | Acrobat           |                 |                   |                    |                |                                          |                      |                           | x                      |
| Pive | Table  | Table            | Picture  | CSp<br>Art          | Shapes Se               | mantAst Col                | lanni Li | he Pie               | Bar                    | Ares    | Scatter | Other<br>Cherts - | Q.<br>Hyperlink | A<br>Text<br>Box  | Header<br>& Footer | A<br>WordArt S | 2 Ω<br>gneture<br>ine -                  |                      |                           |                        |
|      | Tables | 1                | 1        | 10/01               | retions                 |                            |          |                      | Charts                 |         |         | -13               | Links           |                   |                    | Telt           |                                          |                      |                           |                        |
|      | A1     |                  | • (0     |                     | J. Reco                 | rd Type                    |          |                      |                        |         |         |                   |                 |                   | 1                  | 12             |                                          |                      |                           | •                      |
|      | A      | 8                | lm<br>De | C<br>voice:<br>tail | D<br>Payment:<br>Detail | E<br>Payment:<br>Pay Trans |          | F                    |                        |         |         | G                 |                 | H<br>Addr<br>Type | 1<br>Addr<br>Type  | 3              | ĸ                                        | L                    | M<br>Payment:<br>Document | N<br>Transactic        |
| 1    | ype    | ID               | Co       | de                  | Code                    | Nbr                        | Invoice  | : Detail De          | escription             | Payr    | nent: D | etail Des         | cription        | Code              | Seq                | Amount         | Invoice: Description                     | Payment: Description | Num                       | Date                   |
| 3 1  |        | G00648<br>G00003 | 134 BIN  | /2<br>/2            | CKD1                    |                            | Invoice  | Desc/Det<br>Desc/Det | ail 648134<br>ail 3050 | Payr    | ment De | rsc/Deta          | 1 648134        | MA                | 1                  | 20.00          | Invoice Desc 648134<br>Invoice Desc 3050 | Payment Desc 648134  | 08-09                     | 15-Dec-20<br>15-Dec-20 |
| 5    |        |                  |          |                     |                         |                            |          |                      |                        |         |         |                   |                 |                   |                    |                |                                          |                      |                           |                        |
| 7    |        |                  |          |                     |                         |                            | -        |                      |                        |         |         |                   |                 |                   |                    |                |                                          |                      |                           |                        |
| 9    |        |                  |          |                     |                         |                            |          |                      |                        |         |         |                   |                 |                   |                    |                |                                          |                      |                           |                        |
| 10   |        |                  |          |                     |                         |                            |          |                      |                        |         |         |                   |                 |                   |                    |                |                                          |                      |                           |                        |
| 11   |        |                  |          |                     |                         |                            |          |                      |                        |         |         |                   |                 |                   |                    |                |                                          |                      |                           |                        |
| 12   |        |                  |          |                     |                         |                            |          |                      |                        |         |         |                   |                 |                   |                    |                |                                          |                      |                           |                        |
| 14   |        |                  |          |                     |                         |                            |          |                      |                        |         |         |                   |                 |                   |                    |                |                                          |                      |                           |                        |
| 15   |        |                  |          |                     |                         |                            |          |                      |                        |         |         |                   |                 |                   |                    |                |                                          |                      |                           |                        |
| 16   |        |                  |          |                     |                         |                            |          |                      |                        |         |         |                   |                 |                   |                    |                |                                          |                      |                           |                        |
| 17   |        |                  |          |                     |                         |                            |          |                      |                        |         |         |                   |                 |                   |                    |                |                                          |                      |                           |                        |
| 18   |        |                  |          |                     |                         |                            |          |                      |                        |         |         |                   |                 |                   |                    |                |                                          |                      |                           |                        |
| 20   |        |                  |          |                     |                         |                            |          |                      |                        |         |         |                   |                 |                   |                    |                |                                          |                      |                           |                        |
| 21   |        |                  |          |                     |                         |                            |          |                      |                        |         |         |                   |                 |                   |                    |                |                                          |                      |                           |                        |
| 22   |        |                  |          |                     |                         |                            |          |                      |                        |         |         |                   |                 |                   |                    |                |                                          |                      |                           |                        |
| 23   |        |                  |          |                     |                         |                            |          |                      |                        |         |         |                   |                 |                   |                    |                |                                          |                      |                           | -                      |
| 14 4 | + +    | Mappin           | g Temple | ate .               | 20081215                | test_1 2                   | 0081215  | _test_2              | 200812                 | 15_test | pmt .   | 0/                |                 |                   |                    |                | 1                                        |                      |                           |                        |
| Read | y 🛄    |                  |          |                     |                         |                            |          |                      |                        |         |         |                   |                 |                   |                    |                |                                          | 100% (               | 9) (                      | •                      |

| 0                                                                                                    | D M                        | 17 - 14                   | 200                          | (J) •             | Non-                                    | Student AR Invoice and        | Paymer               | nt Uplo             | ad Tem           | plate.xlsx - Micro                 | osoft Excel                           |                             |                     | - 1               | ð × |
|----------------------------------------------------------------------------------------------------|----------------------------|---------------------------|------------------------------|-------------------|-----------------------------------------|-------------------------------|----------------------|---------------------|------------------|------------------------------------|---------------------------------------|-----------------------------|---------------------|-------------------|-----|
|                                                                                                    | н                          | ime Inse                  | Pagel                        | Leyout Formulas   | Data                                    | Review View Developer         | Acrobu               | i                   |                  |                                    |                                       |                             |                     | e -               | σχ  |
| Pave                                                                                                    | atTable<br>Table           | Table Pic                 | ture Clip<br>Art<br>Blutt    | Shapes SmartArt   | Column Li                               | ne Pie Bar Ares Sca<br>Charts | tter Other<br>Charts | Hyperi<br>Lunk      | nink Text<br>Sos | Header WordArt Sig<br>& Footer Ted | A M Ω<br>nature Object Symbol<br>ne * |                             |                     |                   |     |
|                                                                                                    | C1                         | 5                         | • (*                         | fe Invoice: Deta  | iil Code                                |                               |                      |                     |                  |                                    |                                       |                             |                     |                   | ¥   |
| 1                                                                                                    | c                          | D                         | E                            | F                 | 0.0000000000000000000000000000000000000 | G                             | н                    |                     | 3                | К                                  | L                                     | M                           | N                   | 0                 | P   |
| -1                                                                                                    | Invoice:<br>Detail<br>Code | Payment<br>Detail<br>Code | Payment:<br>Pay Trans<br>Nbr | Invoice: Detail D | escription                              | Payment: Detail Description   | Addr<br>Type<br>Code | Addr<br>Type<br>Seq | Amount           | Invoice: Description               | Payment: Description                  | Payment:<br>Document<br>Num | Transaction<br>Date | Invoice<br>Number | 1   |
| 2                                                                                                    |                            | CK01                      | 7                            |                   |                                         | Payment Desc/Detail 3050      | MA                   | 1                   | 15.00            |                                    | Payment Desc 3050                     | 08-09                       | 15-Dec-2008         | INV 6789          |     |
| 3                                                                                                    |                            | CK01                      | 10                           | 1                 |                                         | Payment Desc/Detail 648134    | LE                   | 1                   | 1000.00          |                                    | Payment Desc 648134                   | 08-09                       | 15-Dec-2008         | INV 1234          |     |
| 5<br>6<br>7<br>8<br>9<br>10<br>11<br>12<br>13<br>14<br>15<br>16<br>17<br>18<br>19<br>20<br>21<br>22<br>23 |                            |                           |                              |                   |                                         |                               |                      |                     |                  |                                    |                                       |                             |                     |                   |     |
| 14 4                                                                                                    | P. H                       | Mapping Te                | emplate                      | 20081215_test_1   | 2008121                                 | 5 test 2 20081215_test_pm     | it /27/              | -                   | -                | 19                                 |                                       |                             |                     |                   | mi  |
| Rea                                                                                                    | dy 🔄                       |                           |                              |                   |                                         |                               |                      |                     |                  |                                    |                                       | <b>m</b> m-m                | 100%                | 0                 | Ð   |

This is the actual entry template that should be used to create the tab delimited text file to be processed by FQRARTN. It is recommended a local copy of either worksheet be used for the actual data entry.

There are a total of 15 columns in this template. The usage of each column is outlined below:

| Column | Column Name          | Usage / Description                                           | Column Size / Format         |
|--------|----------------------|---------------------------------------------------------------|------------------------------|
| А      | Record Type          | Valid values are:                                             | 1 character max.             |
|        |                      | • Blank – Row will not be processed. Intended to              |                              |
|        |                      | be used for marking column header rows during                 |                              |
|        |                      | data entry for clarity.                                       |                              |
|        |                      | <ul> <li>B – Row will be process. An invoice and a</li> </ul> |                              |
|        |                      | payment transaction will be created.                          |                              |
|        |                      | <ul> <li>I – Row will be process. Only an invoice</li> </ul>  |                              |
|        |                      | transaction will be created.                                  |                              |
|        |                      | <ul> <li>P – Row will be process. Only a payment</li> </ul>   |                              |
|        |                      | transaction will be created.                                  |                              |
| B      | ID                   | The unique Banner ID                                          | 9 characters max.            |
| C      | Invoice: Detail Code | The detail code for the invoice transaction.                  | 4 characters max.            |
| D      | Payment: Detail Code | The detail code for the payment transaction.                  | 4 characters max.            |
| E      | Payment: Pay Trans   | The invoice transaction number to which the payment           | 8 digits max.                |
|        | Nbr                  | should be applied.                                            |                              |
| F      | Invoice: Detail      | The detail code description for the invoice transaction.      | 30 characters max.           |
|        | Description          |                                                               |                              |
| G      | Payment: Detail      | The detail code description for the payment                   | 30 characters max.           |
|        | Description          | transaction.                                                  |                              |
| Н      | Addr Type Code       | I he address type code for the invoice and payment            | 2 characters max.            |
|        |                      | The address time assumes for the invoice and                  | 2 digita may                 |
| I      | Addr Type Seq        | ne address type sequence for the invoice and                  | 2 digits max.                |
|        | Amount               | The amount of the transaction                                 |                              |
| 5      | Amount               |                                                               | Must be in the above, devoid |
|        |                      |                                                               | of thousands separators and  |
|        |                      |                                                               | with 2 decimal places        |
| ĸ      | Invoice: Description | The description to be unloaded into the "Pay Num"             | 20 characters max            |
|        | involce. Description | field in TEADETL for the invoice transaction                  |                              |
|        | Payment: Description | The description to be loaded into the "Pay Num" field         | 20 characters max            |
| _      |                      | in TFADETL for the payment transaction.                       |                              |
| М      | Pavment: Document    | The document number to be loaded into the "Doc                | 8 characters max.            |
|        | Num                  | Num" field in TFADETL for the payment transaction.            |                              |
| N      | Transaction Date     | The date of the invoice and payment transactions.             | Must be in DD-MON-YYYY       |
|        |                      |                                                               | format.                      |

| Column | Column Name    | Usage / Description                               | Column Size / Format |
|--------|----------------|---------------------------------------------------|----------------------|
| 0      | Invoice Number | The number to be loaded into the "Invoice         | 8 characters max.    |
|        |                | Number" field in TFADETL for the invoice          |                      |
|        |                | transaction.                                      |                      |
|        |                | • The number to be loaded into the "Invoice Paid" |                      |
|        |                | field in TFADELT for the payment transaction.     |                      |

Each worksheet to be loaded should then be saved as a tab delimited text file. The tab delimited text file should be placed in the 'upload\_files' directory.

| Save As                |                       |                                                                         |   |    |     |     | ? 🗙       |
|------------------------|-----------------------|-------------------------------------------------------------------------|---|----|-----|-----|-----------|
| Save <u>i</u> n:       | 🚞 upload_fil          | es                                                                      | * | ۵. | · 过 | × 🖆 | <b></b> - |
| My Recent<br>Documents | 20081215              | 5_test_pmt.txt                                                          |   |    |     |     |           |
| 🕑 Desktop              |                       |                                                                         |   |    |     |     |           |
| Documents              |                       |                                                                         |   |    |     |     |           |
| S My<br>Computer       |                       |                                                                         |   |    |     |     |           |
| S My Network Places    |                       |                                                                         |   |    |     |     |           |
|                        |                       |                                                                         |   |    |     |     |           |
|                        |                       |                                                                         |   |    |     |     |           |
|                        |                       |                                                                         |   |    |     |     |           |
|                        |                       |                                                                         |   |    |     |     |           |
|                        |                       |                                                                         |   |    |     |     |           |
|                        |                       |                                                                         |   |    |     |     |           |
|                        | File <u>n</u> ame:    | 20081215_test_1.txt                                                     |   |    | ~   |     |           |
|                        | Save as <u>t</u> ype: | Text (Tab delimited) (*.txt)                                            |   |    | *   |     |           |
|                        |                       | Text (Tab delimited) (*.txt)<br>  Ipicode Text (* txt)                  |   |    | ^   | _   |           |
| Too <u>l</u> s •       |                       | XML Spreadsheet 2003 (*.xml)<br>Microsoft Excel 5.0/95 Workbook (*.xls) |   |    | _   | Car | ncel      |

December 15, 2008

#### Processing Upload via Banner Job FQRARTN.

Once the file(s) is/are in the proper directory, FQRARTN can be executed to create the invoice and payment transactions. This job requires at least one input file name to be entered as the parameter. However, multiple files can be entered and processed via a single submission. In the following example, we will process two files which contains invoice only and both invoice and payment records.

| 🔊 Oracle     | Developer Forms Runtime - Web: Open > GJAPCTL                                |              |
|--------------|------------------------------------------------------------------------------|--------------|
| Eile Edit Op | ptions Block Item Becord Query Tools Help                                    |              |
| ( 🗖 🔊 🗎      | I 🗠 🛋 🗟 I 🎓 🚡 I 🔀 📾 🗵 I 🕰 I 📇 I 🖼 🖬 I 🎼 I 🗇 I 🥙 I 🗙                          |              |
| 🙀 Process Si | ubmission Controls GJAPCTL 7.3B (DEVL) 2000000000000000000000000000000000000 | ≝ × [≛       |
| Process:     | FQRARTN AR Invoice / Payment Upload Parameter Set:                           |              |
| Printer      | Control                                                                      |              |
| Printer:     | FTP Special Print: Lines: Submit Time:                                       |              |
|              |                                                                              |              |
|              |                                                                              |              |
| Parame       | eter Values<br>Barameters Values                                             |              |
| Number       |                                                                              |              |
| 01           | Datafile Name 20081215_test_1.txt                                            | <b>≏</b>   3 |
| 01           | Datafile Name 20081215_test_2.txt                                            |              |
|              |                                                                              | - B          |
|              |                                                                              | 8 8          |
|              |                                                                              |              |
|              |                                                                              |              |
|              |                                                                              | •            |
|              |                                                                              |              |
|              |                                                                              |              |
| Submise      | sion                                                                         |              |
| Save Pr      | arameter Set as Name: Description: Hold Submit                               |              |
|              |                                                                              | -            |
| Save Entered | Parameters; CHECK to save.                                                   | )            |
|              |                                                                              | /            |

The following will occur when FQRARTN is run:

- The source file(s) will be copied from the <u>\\appserv1\accounts\_receivable\fqrartn\upload\_files</u> onto the unix server and placed in the \$DATA\_HOME/finance/fqrartn directory.
- A tab delimited log file will be generated. This output file is automatically placed in the sub-folder '\fqrartn\process\_logs' on the shared \\appserv1\accounts\_receivable network drive and an e-mail similar to the following will be send to the user:

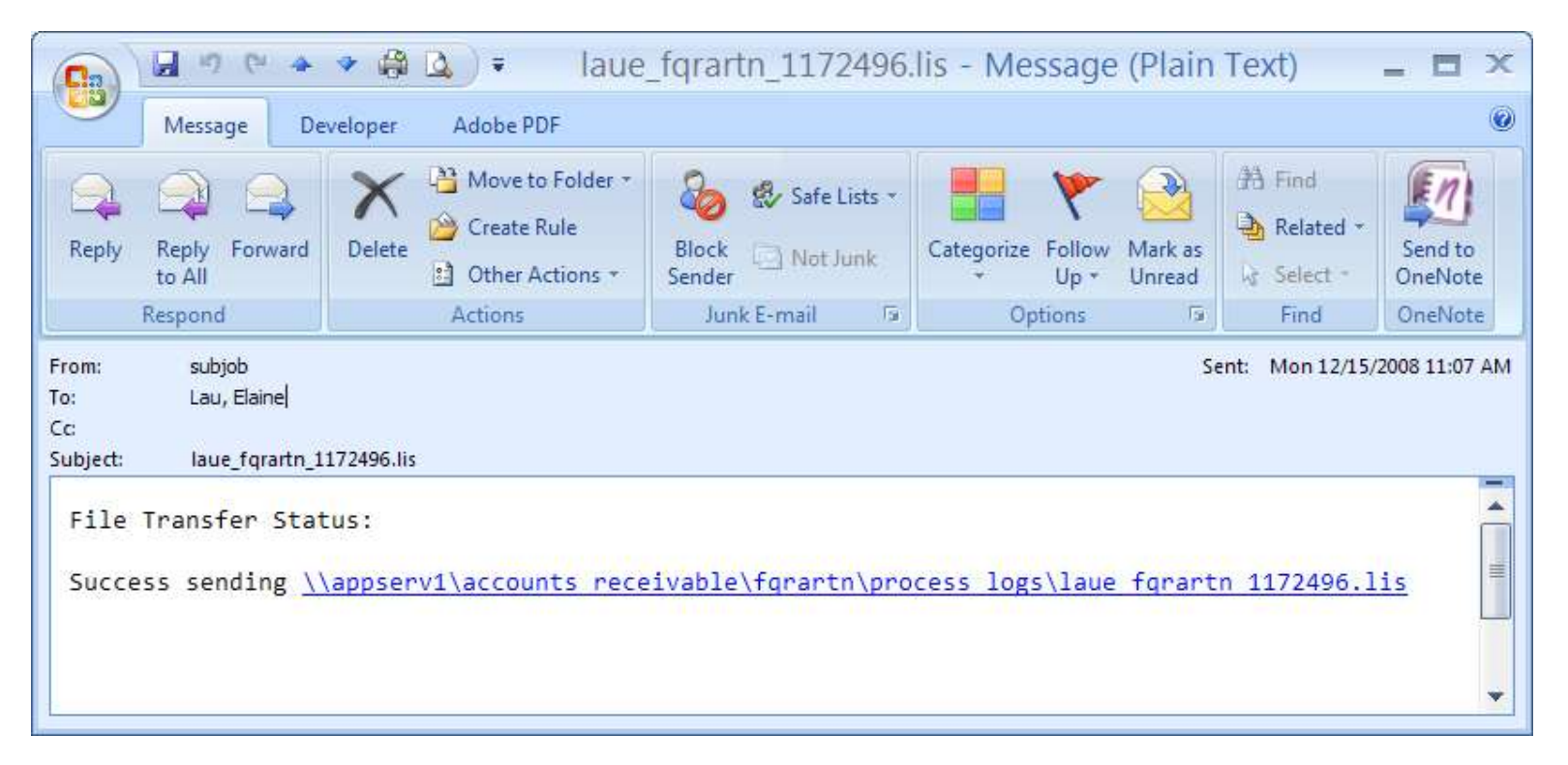

Any AR personnel having access to the network drive will be able to import this output file into Excel to review actions that the job took and handle any exceptions requiring correction / manual intervention by an AR staff member. The following is an example of this output file after import/format in Excel.

| 6                                                                                                  |                                                                      | • • (* · 🛕 😂 🗋 ) =                                                                                                    |                                                                   |                                                                              | Bo                                                      | oki - Mi                                           | crosoft Ex                             | cel                                                                                      |                                                                  |                                                                                                    |                                                                                                    | . 🗗 🗙                                                      |
|----------------------------------------------------------------------------------------------------|----------------------------------------------------------------------|----------------------------------------------------------------------------------------------------|-------------------------------------------------------------------|------------------------------------------------------------------------------|---------------------------------------------------------|----------------------------------------------------|----------------------------------------|------------------------------------------------------------------------------------------|------------------------------------------------------------------|----------------------------------------------------------------------------------------------------|----------------------------------------------------------------------------------------------------|------------------------------------------------------------|
| 1                                                                                                  | Ho                                                                   | me Insert Page Layout Formulas Data                                                                                                    | Review                                                            | w View                                                                       | Developer                                               | Acrobat                                            |                                        |                                                                                          |                                                                  |                                                                                                    | U.                                                                                                    | . 5 X                                                      |
| 1                                                                                                  | 8.                                                                   | Calibri • 11 • A* x* = = =                                                                                                    | ≫-]                                                               | 🗊 Wrap Te                                                                    | d G                                                     | eneral                                             | *                                      |                                                                                          |                                                                  | 3- 3 D 3                                                                                                    | AutoSum * 打 🕅                                                                                                    |                                                            |
| p                                                                                                  | aste 🥑                                                               | B I <u>U</u> + <u>→</u> + <u>∧</u> + ≡ ≡ ≡                                                                                                    | 律律                                                                | Merge 8                                                                      | Center •                                                | \$ - %  •                                          | 100 400 (                              | Conditional For<br>prmatting * as T                                                      | mat Cell<br>able = Styles =                                      | Insert Delete Format                                                                                                    | 2 Clear * Filter * Select *                                                                                      |                                                            |
| C                                                                                                  | pboard 🛱                                                             | Font G                                                                                                    | Alignme                                                           | ent                                                                          | 6                                                       | Number                                             | 5                                      | Style                                                                                    | 5                                                                | Cells                                                                                                    | Editing                                                                                                    |                                                            |
|                                                                                                    | A25                                                                  | • (• £                                                                                                    |                                                                   |                                                                              |                                                         |                                                    |                                        |                                                                                          |                                                                  |                                                                                                    |                                                                                                    | \$                                                         |
| 4                                                                                                  | A                                                                    | B                                                                                                    | С                                                                 | D                                                                            | E                                                       | F                                                  | G                                      | Н                                                                                        | a                                                                | 1                                                                                                    | К                                                                                                    | L                                                          |
| 1                                                                                                  | FQRARTN                                                              | 17.0 - DEVL                                                                                                    |                                                                   |                                                                              |                                                         |                                                    |                                        |                                                                                          |                                                                  |                                                                                                    |                                                                                                    |                                                            |
| 2                                                                                                  | Job Numi                                                             | ber: 1172496                                                                                                    |                                                                   |                                                                              |                                                         |                                                    |                                        |                                                                                          |                                                                  |                                                                                                    |                                                                                                    |                                                            |
| 3                                                                                                  | User: LAU                                                            | IE                                                                                                    |                                                                   |                                                                              |                                                         |                                                    |                                        |                                                                                          |                                                                  |                                                                                                    |                                                                                                    |                                                            |
| 4                                                                                                  | Date: 15-1                                                           | DEC-2008 11:06 AM                                                                                                    |                                                                   |                                                                              |                                                         |                                                    |                                        |                                                                                          |                                                                  |                                                                                                    |                                                                                                    |                                                            |
| 5                                                                                                  | Environm                                                             | nent: Devl - 12/14/08                                                                                                    |                                                                   | -                                                                            |                                                         |                                                    |                                        |                                                                                          |                                                                  |                                                                                                    |                                                                                                    |                                                            |
| б                                                                                                  | Data from                                                            | n Each File Sorted by Record Status, ID                                                                                                    | _                                                                 |                                                                              |                                                         |                                                    |                                        |                                                                                          | -                                                                |                                                                                                    |                                                                                                    |                                                            |
| 1                                                                                                  | Detection                                                            | the state of the state of the second from the second state of the second state of the | lannesa                                                           |                                                                              |                                                         |                                                    |                                        |                                                                                          |                                                                  |                                                                                                    |                                                                                                    |                                                            |
| 0                                                                                                  | Datame                                                               | nocessed: / uoz/scu/iocal/dataioad/infance/iidrafd                                                                                                    | N/ 2008121                                                        | IS_test_L.D.                                                                 |                                                         |                                                    |                                        |                                                                                          |                                                                  |                                                                                                    | -                                                                                                    |                                                            |
| _                                                                                                  |                                                                      |                                                                                                    |                                                                   |                                                                              |                                                         |                                                    |                                        |                                                                                          |                                                                  |                                                                                                    |                                                                                                    |                                                            |
| 10                                                                                                 | PECOPD                                                               |                                                                                                    | PECOPD                                                            | 1                                                                            | INNOICE                                                 | DAVMENT                                            |                                        | INVOICE                                                                                  | DAVMENT                                                          | INVOICE                                                                                                    | DAVMENT                                                                                                    | ADDR                                                       |
| 10                                                                                                 | RECORD                                                               | EPROP / WARNING DESCRIPTION                                                                                                    | RECORD                                                            | ID                                                                           | INVOICE                                                 | PAYMENT<br>TRANS NRP                               | TRANS NBR                              | INVOICE                                                                                  | PAYMENT                                                          | INVOICE                                                                                                    | PAYMENT<br>DESC / DETAIL                                                                                         | ADDR                                                       |
| 10<br>11                                                                                           | RECORD<br>STATUS                                                     | ERROR / WARNING DESCRIPTION                                                                                                    | RECORD<br>TYPE                                                    | ID                                                                           | INVOICE<br>TRANS NBR                                    | PAYMENT<br>TRANS NBR                               | TRANS NBR<br>PAID                      | INVOICE<br>DETAIL CODE                                                                   | PAYMENT<br>DETAIL CODE                                           | INVOICE<br>DESC / DETAIL                                                                                                    | PAYMENT<br>DESC / DETAIL                                                                                         | ADDR<br>TYPE CC                                            |
| 10<br>11<br>12<br>13                                                                               | RECORD<br>STATUS<br>Error                                            | ERROR / WARNING DESCRIPTION<br>ERROR: Invalid invoice detail code.<br>ERROR: Invalid address type and/or sequence                                                                                                    | RECORD<br>TYPE                                                    | ID<br>G00003050<br>G00548134                                                 | INVOICE<br>TRANS NBR                                    | PAYMENT<br>TRANS NBR                               | TRANS NBR<br>PAID                      | INVOICE<br>DETAIL CODE<br>AAAA<br>BIV2                                                   | PAYMENT<br>DETAIL CODE                                           | INVOICE<br>DESC / DETAIL<br>Invoice Desc/Detail 3050                                                                                                    | PAYMENT<br>DESC / DETAIL                                                                                         | ADDR<br>TYPE CC<br>MA                                      |
| 10<br>11<br>12<br>13                                                                               | RECORD<br>STATUS<br>Error<br>Error                                   | ERROR / WARNING DESCRIPTION<br>ERROR: Invalid invoice detail code.<br>ERROR: Invalid address type and/or sequence.                                                                                                    | RECORD<br>TYPE<br>I<br>B                                          | ID<br>G00003050<br>G00648134                                                 | INVOICE<br>TRANS NBR                                    | PAYMENT<br>TRANS NBR                               | TRANS NBR<br>PAID                      | INVOICE<br>DETAIL CODE<br>AAAA<br>BIV2                                                   | PAYMENT<br>DETAIL CODE                                           | INVOICE<br>DESC / DETAIL<br>Invoice Desc/Detail 3050<br>Invoice Desc/Detail 648134                                                                                       | PAYMENT<br>DESC / DETAIL<br>Payment Desc/Detail 648134                                                           | ADDR<br>TYPE CO<br>MA                                      |
| 10<br>11<br>12<br>13<br>14<br>15                                                                   | RECORD<br>STATUS<br>Error<br>Error<br>Datafile p                     | ERROR / WARNING DESCRIPTION<br>ERROR: Invalid invoice detail code.<br>ERROR: Invalid address type and/or sequence.<br>processed: /u02/sct/local/dataload/finance/fgrart                                                                                                    | RECORD<br>TYPE<br>I<br>B                                          | ID<br>G00003050<br>G00648134<br>I5_test_2.bxt                                | INVOICE<br>TRANS NBR                                    | PAYMENT<br>TRANS NBR                               | TRANS NBR<br>PAID                      | INVOICE<br>DETAIL CODE<br>AAAA<br>BIV2                                                   | PAYMENT<br>DETAIL CODE<br>CK01                                   | INVOICE<br>DESC / DETAIL<br>Invoice Desc/Detail 3050<br>Invoice Desc/Detail 648134                                                                                       | PAYMENT<br>DESC / DETAIL<br>Payment Desc/Detail 648134                                                           | ADDR<br>TYPE CC<br>MA                                      |
| 10<br>11<br>12<br>13<br>14<br>15<br>16                                                             | RECORD<br>STATUS<br>Error<br>Error<br>Datafile p                     | ERROR / WARNING DESCRIPTION<br>ERROR: Invalid invoice detail code.<br>ERROR: Invalid address type and/or sequence.<br>processed: /u02/sct/local/dataload/finance/fqrart                                                                                                    | RECORD<br>TYPE<br>I<br>B<br>n/2008121                             | ID<br>G00003050<br>G00648134<br>I5_test_2.txt                                | INVOICE<br>TRANS NBR                                    | PAYMENT<br>TRANS NBR                               | TRANS NBR<br>PAID                      | INVOICE<br>DETAIL CODE<br>AAAA<br>BIV2                                                   | PAYMENT<br>DETAIL CODE                                           | INVOICE<br>DESC / DETAIL<br>Invoice Desc/Detail 3050<br>Invoice Desc/Detail 648134                                                                                       | PAYMENT<br>DESC / DETAIL<br>Payment Desc/Detail 648134                                                           | ADDR<br>TYPE CO<br>MA<br>LE                                |
| 10<br>11<br>12<br>13<br>14<br>15<br>16<br>17                                                       | RECORD<br>STATUS<br>Error<br>Error<br>Datafile p<br>RECORD           | ERROR / WARNING DESCRIPTION<br>ERROR: Invalid invoice detail code.<br>ERROR: Invalid address type and/or sequence.<br>processed: /u02/sct/local/dataload/finance/fqrart                                                                                                    | RECORD<br>TYPE<br>I<br>B<br>2008121<br>RECORD                     | ID<br>G00003050<br>G00648134<br>15_test_2.txt                                | INVOICE<br>TRANS NBR                                    | PAYMENT<br>TRANS NBR                               | TRANS NBR<br>PAID                      | INVOICE<br>DETAIL CODE<br>AAAA<br>BIV2<br>INVOICE                                        | PAYMENT<br>DETAIL CODE<br>CK01<br>PAYMENT                        | INVOICE<br>DESC / DETAIL<br>Invoice Desc/Detail 3050<br>Invoice Desc/Detail 648134<br>INVOICE                                                                            | PAYMENT<br>DESC / DETAIL<br>Payment Desc/Detail 648134<br>PAYMENT                                                | ADDR<br>TYPE CC<br>MA<br>LE                                |
| 10<br>11<br>12<br>13<br>14<br>15<br>16<br>17<br>18                                                 | RECORD<br>STATUS<br>Error<br>Error<br>Datafile p<br>RECORD<br>STATUS | ERROR / WARNING DESCRIPTION<br>ERROR: Invalid invoice detail code.<br>ERROR: Invalid address type and/or sequence.<br>processed: /u02/sct/local/dataload/finance/fqrart<br>ERROR / WARNING DESCRIPTION                                                                                                    | RECORD<br>TYPE<br>I<br>B<br>n/2008121<br>RECORD<br>TYPE           | ID<br>G00003050<br>G00648134<br>I5_test_2.txt                                | INVOICE<br>TRANS NBR<br>INVOICE<br>TRANS NBR            | PAYMENT<br>TRANS NBR<br>PAYMENT<br>TRANS NBR       | TRANS NBR<br>PAID<br>TRANS NBR<br>PAID | INVOICE<br>DETAIL CODE<br>AAAA<br>BIV2<br>INVOICE<br>DETAIL CODE                         | PAYMENT<br>DETAIL CODE<br>CK01<br>PAYMENT<br>DETAIL CODE         | INVOICE<br>DESC / DETAIL<br>Invoice Desc/Detail 3050<br>Invoice Desc/Detail 648134<br>INVOICE<br>DESC / DETAIL                                                           | PAYMENT<br>DESC / DETAIL<br>Payment Desc/Detail 648134<br>PAYMENT<br>DESC / DETAIL                               | ADDR<br>TYPE CC<br>MA<br>LE<br>ADDR<br>TYPE CC             |
| 10<br>11<br>12<br>13<br>14<br>15<br>16<br>17<br>18<br>19                                           | RECORD<br>STATUS<br>Error<br>Error<br>Datafile p<br>RECORD<br>STATUS | ERROR / WARNING DESCRIPTION<br>ERROR: Invalid invoice detail code.<br>ERROR: Invalid address type and/or sequence.<br>arocessed: /u02/sct/local/dataload/finance/fqrart<br>ERROR / WARNING DESCRIPTION                                                                                                    | RECORD<br>TYPE<br>I<br>B<br>A/2008121<br>RECORD<br>TYPE<br>I      | ID<br>G00003050<br>G00648134<br>I5_test_2.txt<br>ID<br>G00003050             | INVOICE<br>TRANS NBR<br>INVOICE<br>TRANS NBR<br>7       | PAYMENT<br>TRANS NBR<br>PAYMENT<br>TRANS NBR       | TRANS NBR<br>PAID<br>TRANS NBR<br>PAID | INVOICE<br>DETAIL CODE<br>AAAA<br>BIV2<br>INVOICE<br>DETAIL CODE<br>BIV2                 | PAYMENT<br>DETAIL CODE<br>CK01<br>PAYMENT<br>DETAIL CODE         | INVOICE<br>DESC / DETAIL<br>Invoice Desc/Detail 3050<br>Invoice Desc/Detail 648134<br>INVOICE<br>DESC / DETAIL<br>Invoice Desc/Detail 3050                               | PAYMENT<br>DESC / DETAIL<br>Payment Desc/Detail 648134<br>PAYMENT<br>DESC / DETAIL                               | ADDR<br>TYPE CO<br>MA<br>LE<br>ADDR<br>TYPE CO<br>MA       |
| 10<br>11<br>12<br>13<br>14<br>15<br>16<br>17<br>18<br>19<br>20                                     | RECORD<br>STATUS<br>Error<br>Error<br>Datafile p<br>RECORD<br>STATUS | ERROR / WARNING DESCRIPTION<br>ERROR: Invalid invoice detail code.<br>ERROR: Invalid address type and/or sequence.<br>arocessed: /u02/sct/local/dataload/finance/fqrart<br>ERROR / WARNING DESCRIPTION                                                                                                    | RECORD<br>TYPE<br>I<br>B<br>N/2008121<br>RECORD<br>TYPE<br>I<br>B | ID<br>G0003050<br>G00648134<br>I5_test_2.txt<br>ID<br>G0003050<br>G00648134  | INVOICE<br>TRANS NBR<br>INVOICE<br>TRANS NBR<br>7<br>10 | PAYMENT<br>TRANS NBR<br>PAYMENT<br>TRANS NBR<br>11 | TRANS NBR<br>PAID<br>TRANS NBR<br>PAID | INVOICE<br>DETAIL CODE<br>AAAA<br>BIV2<br>INVOICE<br>DETAIL CODE<br>BIV2<br>BIV2<br>BIV2 | PAYMENT<br>DETAIL CODE<br>CK01<br>PAYMENT<br>DETAIL CODE<br>CK01 | INVOICE<br>DESC / DETAIL<br>Invoice Desc/Detail 3050<br>Invoice Desc/Detail 648134<br>INVOICE<br>DESC / DETAIL<br>Invoice Desc/Detail 3050<br>Invoice Desc/Detail 648134 | PAYMENT<br>DESC / DETAIL<br>Payment Desc/Detail 648134<br>PAYMENT<br>DESC / DETAIL<br>Payment Desc/Detail 648134 | ADDR<br>TYPE CO<br>MA<br>LE<br>ADDR<br>TYPE CO<br>MA<br>LE |
| 10<br>11<br>12<br>13<br>14<br>15<br>16<br>17<br>18<br>19<br>20<br>21                               | RECORD<br>STATUS<br>Error<br>Error<br>Datafile p<br>RECORD<br>STATUS | ERROR / WARNING DESCRIPTION<br>ERROR: Invalid invoice detail code.<br>ERROR: Invalid address type and/or sequence.<br>arocessed: /u02/sct/local/dataload/finance/fqrart<br>ERROR / WARNING DESCRIPTION                                                                                                    | RECORD<br>TYPE<br>I<br>B<br>n/2008121<br>RECORD<br>TYPE<br>I<br>B | ID<br>G0003050<br>G00648134<br>I5_test_2.txt<br>ID<br>G0003050<br>G00648134  | INVOICE<br>TRANS NBR<br>INVOICE<br>TRANS NBR<br>7<br>10 | PAYMENT<br>TRANS NBR<br>PAYMENT<br>TRANS NBR<br>11 | TRANS NBR<br>PAID<br>TRANS NBR<br>PAID | INVOICE<br>DETAIL CODE<br>AAAA<br>BIV2<br>INVOICE<br>DETAIL CODE<br>BIV2<br>BIV2         | PAYMENT<br>DETAIL CODE<br>CK01<br>PAYMENT<br>DETAIL CODE<br>CK01 | INVOICE<br>DESC / DETAIL<br>Invoice Desc/Detail 3050<br>Invoice Desc/Detail 648134<br>INVOICE<br>DESC / DETAIL<br>Invoice Desc/Detail 3050<br>Invoice Desc/Detail 648134 | PAYMENT<br>DESC / DETAIL<br>Payment Desc/Detail 648134<br>PAYMENT<br>DESC / DETAIL<br>Payment Desc/Detail 648134 | ADDR<br>TYPE CC<br>MA<br>LE<br>ADDR<br>TYPE CC<br>MA<br>LE |
| 10<br>11<br>12<br>13<br>14<br>15<br>16<br>17<br>18<br>19<br>20<br>21<br>21<br>22                   | RECORD<br>STATUS<br>Error<br>Error<br>Datafile p<br>RECORD<br>STATUS | ERROR / WARNING DESCRIPTION<br>ERROR: Invalid invoice detail code.<br>ERROR: Invalid address type and/or sequence.<br>arocessed: /u02/sct/local/dataload/finance/fqrart<br>ERROR / WARNING DESCRIPTION                                                                                                    | RECORD<br>TYPE<br>I<br>B<br>N/2008121<br>RECORD<br>TYPE<br>I<br>B | ID<br>G0003050<br>G00648134<br>I5_test_2.txt<br>ID<br>G0003050<br>G00648134  | INVOICE<br>TRANS NBR<br>INVOICE<br>TRANS NBR<br>7<br>10 | PAYMENT<br>TRANS NBR<br>PAYMENT<br>TRANS NBR<br>11 | TRANS NBR<br>PAID<br>TRANS NBR<br>PAID | INVOICE<br>DETAIL CODE<br>AAAA<br>BIV2<br>INVOICE<br>DETAIL CODE<br>BIV2<br>BIV2         | PAYMENT<br>DETAIL CODE<br>CK01<br>PAYMENT<br>DETAIL CODE<br>CK01 | INVOICE<br>DESC / DETAIL<br>Invoice Desc/Detail 3050<br>Invoice Desc/Detail 648134<br>INVOICE<br>DESC / DETAIL<br>Invoice Desc/Detail 3050<br>Invoice Desc/Detail 648134 | PAYMENT<br>DESC / DETAIL<br>Payment Desc/Detail 648134<br>PAYMENT<br>DESC / DETAIL<br>Payment Desc/Detail 648134 | ADDR<br>TYPE CC<br>MA<br>LE<br>ADDR<br>TYPE CC<br>MA<br>LE |
| 10<br>11<br>12<br>13<br>14<br>15<br>16<br>17<br>18<br>19<br>20<br>21<br>22<br>23                   | RECORD<br>STATUS<br>Error<br>Error<br>Datafile p<br>RECORD<br>STATUS | ERROR / WARNING DESCRIPTION<br>ERROR: Invalid invoice detail code.<br>ERROR: Invalid address type and/or sequence.<br>arocessed: /u02/sct/local/dataload/finance/fqrart<br>ERROR / WARNING DESCRIPTION                                                                                                    | RECORD<br>TYPE<br>I<br>B<br>N/2008121<br>RECORD<br>TYPE<br>I<br>B | ID<br>G0003050<br>G00648134<br>I5_test_2.txt<br>ID<br>G00003050<br>G00648134 | INVOICE<br>TRANS NBR<br>INVOICE<br>TRANS NBR<br>7<br>10 | PAYMENT<br>TRANS NBR<br>PAYMENT<br>TRANS NBR<br>11 | TRANS NBR<br>PAID<br>TRANS NBR<br>PAID | INVOICE<br>DETAIL CODE<br>AAAA<br>BIV2<br>INVOICE<br>DETAIL CODE<br>BIV2<br>BIV2         | PAYMENT<br>DETAIL CODE<br>CK01<br>PAYMENT<br>DETAIL CODE<br>CK01 | INVOICE<br>DESC / DETAIL<br>Invoice Desc/Detail 3050<br>Invoice Desc/Detail 648134<br>INVOICE<br>DESC / DETAIL<br>Invoice Desc/Detail 3050<br>Invoice Desc/Detail 648134 | PAYMENT<br>DESC / DETAIL<br>Payment Desc/Detail 648134<br>PAYMENT<br>DESC / DETAIL<br>Payment Desc/Detail 648134 | ADDR<br>TYPE CC<br>MA<br>LE<br>ADDR<br>TYPE CC<br>MA<br>LE |
| 10<br>11<br>12<br>13<br>14<br>15<br>16<br>17<br>18<br>19<br>20<br>21<br>22<br>23<br>24             | RECORD<br>STATUS<br>Error<br>Error<br>Datafile p<br>RECORD<br>STATUS | ERROR / WARNING DESCRIPTION<br>ERROR: Invalid invoice detail code.<br>ERROR: Invalid address type and/or sequence.<br>arocessed: /u02/sct/local/dataload/finance/fqrart<br>ERROR / WARNING DESCRIPTION                                                                                                    | RECORD<br>TYPE<br>I<br>B<br>N/2008121<br>RECORD<br>TYPE<br>I<br>B | ID<br>G0003050<br>G00648134<br>I5_test_2.txt<br>ID<br>G0003050<br>G00648134  | INVOICE<br>TRANS NBR<br>INVOICE<br>TRANS NBR<br>7<br>10 | PAYMENT<br>TRANS NBR<br>PAYMENT<br>TRANS NBR<br>11 | TRANS NBR<br>PAID<br>TRANS NBR<br>PAID | INVOICE<br>DETAIL CODE<br>AAAA<br>BIV2<br>INVOICE<br>DETAIL CODE<br>BIV2<br>BIV2         | PAYMENT<br>DETAIL CODE<br>CK01<br>PAYMENT<br>DETAIL CODE<br>CK01 | INVOICE<br>DESC / DETAIL<br>Invoice Desc/Detail 3050<br>Invoice Desc/Detail 648134<br>INVOICE<br>DESC / DETAIL<br>Invoice Desc/Detail 3050<br>Invoice Desc/Detail 648134 | PAYMENT<br>DESC / DETAIL<br>Payment Desc/Detail 648134<br>PAYMENT<br>DESC / DETAIL<br>Payment Desc/Detail 648134 | ADDR<br>TYPE CC<br>MA<br>LE<br>ADDR<br>TYPE CC<br>MA<br>LE |
| 10<br>11<br>12<br>13<br>14<br>15<br>16<br>17<br>18<br>19<br>20<br>21<br>22<br>23<br>24<br>25       | RECORD<br>STATUS<br>Error<br>Error<br>Datafile p<br>RECORD<br>STATUS | ERROR / WARNING DESCRIPTION<br>ERROR: Invalid invoice detail code.<br>ERROR: Invalid address type and/or sequence.<br>arocessed: /u02/sct/local/dataload/finance/fgrart<br>ERROR / WARNING DESCRIPTION                                                                                                    | RECORD<br>TYPE<br>I<br>B<br>N/2008121<br>RECORD<br>TYPE<br>I<br>B | ID<br>G0003050<br>G00648134<br>I5_test_2.txt<br>ID<br>G0003050<br>G00648134  | INVOICE<br>TRANS NBR<br>INVOICE<br>TRANS NBR<br>7<br>10 | PAYMENT<br>TRANS NBR<br>PAYMENT<br>TRANS NBR<br>11 | TRANS NBR<br>PAID<br>TRANS NBR<br>PAID | INVOICE<br>DETAIL CODE<br>AAAA<br>BIV2<br>INVOICE<br>DETAIL CODE<br>BIV2<br>BIV2         | PAYMENT<br>DETAIL CODE<br>CK01<br>PAYMENT<br>DETAIL CODE<br>CK01 | INVOICE<br>DESC / DETAIL<br>Invoice Desc/Detail 3050<br>Invoice Desc/Detail 648134<br>INVOICE<br>DESC / DETAIL<br>Invoice Desc/Detail 3050<br>Invoice Desc/Detail 648134 | PAYMENT<br>DESC / DETAIL<br>Payment Desc/Detail 648134<br>PAYMENT<br>DESC / DETAIL<br>Payment Desc/Detail 648134 | ADDR<br>TYPE CC<br>MA<br>LE<br>ADDR<br>TYPE CC<br>MA<br>LE |
| 10<br>11<br>12<br>13<br>14<br>15<br>16<br>17<br>18<br>19<br>20<br>21<br>22<br>23<br>24<br>25<br>14 | RECORD<br>STATUS<br>Error<br>Datafile p<br>RECORD<br>STATUS          | ERROR / WARNING DESCRIPTION<br>ERROR: Invalid invoice detail code.<br>ERROR: Invalid address type and/or sequence.<br>mocessed: /u02/sct/local/dataload/finance/fqrart<br>ERROR / WARNING DESCRIPTION                                                                                                    | RECORD<br>TYPE<br>I<br>B<br>RECORD<br>TYPE<br>I<br>B              | ID<br>G0003050<br>G00648134<br>I5_test_2.txt<br>ID<br>G0003050<br>G00648134  | INVOICE<br>TRANS NBR<br>INVOICE<br>TRANS NBR<br>7<br>10 | PAYMENT<br>TRANS NBR<br>PAYMENT<br>TRANS NBR<br>11 | TRANS NBR<br>PAID<br>TRANS NBR<br>PAID | INVOICE<br>DETAIL CODE<br>AAAA<br>BIV2<br>INVOICE<br>DETAIL CODE<br>BIV2<br>BIV2         | PAYMENT<br>DETAIL CODE<br>CK01<br>PAYMENT<br>DETAIL CODE<br>CK01 | INVOICE<br>DESC / DETAIL<br>Invoice Desc/Detail 3050<br>Invoice Desc/Detail 648134<br>INVOICE<br>DESC / DETAIL<br>Invoice Desc/Detail 3050<br>Invoice Desc/Detail 648134 | PAYMENT<br>DESC / DETAIL<br>Payment Desc/Detail 648134<br>PAYMENT<br>DESC / DETAIL<br>Payment Desc/Detail 648134 | ADDR<br>TYPE CC<br>MA<br>LE<br>ADDR<br>TYPE CC<br>MA<br>LE |

The invoice and payment transactions created for ID G00648134 are as follows:

| Oracle Developer Forms Runtime - We                                                                                                    | eb: Open > TFADETL           |                                      |           |  |  |  |  |  |  |  |
|----------------------------------------------------------------------------------------------------|------------------------------|--------------------------------------|-----------|--|--|--|--|--|--|--|
| Eile Edit Options Block Item Record Query Tools H                                                                                         | lelp                         |                                      |           |  |  |  |  |  |  |  |
| ( 🖪 🖉 🖺 i 🖊 🖨 🖨 🗟 i 🎓 🍞 i 🕄 📾 😣 i                                                                                                    | 🔁   📇   🐱 🛛 🛯 🎼   🌐          | ⑦ ↾ X                                |           |  |  |  |  |  |  |  |
| 🙀 Account Detail TFADETL 7.3.0.1 (DEVL) 200000000                                                                                         |                              | ************************************ | 999 🗹 🗙 🔁 |  |  |  |  |  |  |  |
|                                                                                                    |                              |                                      |           |  |  |  |  |  |  |  |
| ID: G00648134 Christina Laurel Hawkins                                                                                                    | Credi                        | t Limit:                             |           |  |  |  |  |  |  |  |
| User: LAUE                                                                                                    | Holds                        | 5:                                   |           |  |  |  |  |  |  |  |
| Charges/Payments Deposits Memos Commer                                                                                                    | nts                          |                                      |           |  |  |  |  |  |  |  |
| Dates/Invoice Feed/Cashier Cross Ref                                                                                                    |                              |                                      |           |  |  |  |  |  |  |  |
| Detail Code: CK01 ▼ Payment Desc/Detail 64: Pay Num: PAYMENT DESC 648134 Effective: 15-DEC-2008 Ⅲ Invoice                                 |                              |                                      |           |  |  |  |  |  |  |  |
| Address Type: LE 🔻 Sequence: 1 💌                                                                                                    | Doc Num: 08-09               | Transaction: 15-DEC-2008 III Number  |           |  |  |  |  |  |  |  |
| Units:                                                                                                    | Trans Paid: 10               | Bill:                                |           |  |  |  |  |  |  |  |
| Rate:                                                                                                    | Trans Num: 11                | Due: Invoice                         |           |  |  |  |  |  |  |  |
| Amount: 1,000.00                                                                                                    | Receipt:                     | Statement: Paid                      |           |  |  |  |  |  |  |  |
| Balance: -1,000.00                                                                                                    | Text:                        | Entry: 15-DEC-2008 INV 1234          |           |  |  |  |  |  |  |  |
| Source: T 💌                                                                                                    |                              |                                      |           |  |  |  |  |  |  |  |
|                                                                                                    |                              |                                      |           |  |  |  |  |  |  |  |
| Detail Code: BIV2 Invoice Desc/Detail 648                                                                                                 | Pay Num: INVOICE DESC 648134 | Effective: 15-DEC-2008 Invoice       |           |  |  |  |  |  |  |  |
| Address Type: Lt V Sequence: IV                                                                                                    | Trans Paid:                  | Bill.                                |           |  |  |  |  |  |  |  |
| Rate:                                                                                                    | Trans Num: 10                | Due:                                 |           |  |  |  |  |  |  |  |
| Amount: 1,000.00                                                                                                    | Receipt:                     | Statement: Paid                      |           |  |  |  |  |  |  |  |
| Balance: 1,000.00                                                                                                    | Text:                        | Entry: 15-DEC-2008                   |           |  |  |  |  |  |  |  |
| Source: T 💌                                                                                                    |                              |                                      |           |  |  |  |  |  |  |  |
|                                                                                                    |                              |                                      |           |  |  |  |  |  |  |  |
|                                                                                                    |                              |                                      |           |  |  |  |  |  |  |  |
| Query Balance Account Balance                                                                                                    | Amount Due                   | Memo Balance NSF Red                 | eipt?     |  |  |  |  |  |  |  |
| .00                                                                                                    | .00                          |                                      |           |  |  |  |  |  |  |  |
| Charge or payment detail code; press LIST for valid codes                                                                                 |                              |                                      |           |  |  |  |  |  |  |  |
| Consignerit delai code, press clari for valid codes         I           Record: 1/?         I         I         I         <0SC>         I |                              |                                      |           |  |  |  |  |  |  |  |

The invoice transaction created for G00003050 is as follows:

| Oracle Developer Forms Runtime - Web: Open > TFADETL                         |                                           |
|------------------------------------------------------------------------------|-------------------------------------------|
| Eile Edit Options Block Item Record Query Tools Help                         |                                           |
| ( 🖪 🖉 🖹 I 🖊 🖨 🗟 🗟 I 🎓 🛜 I 🎯 🞯 🞯 I 🏝 I 🛎 🕷 I 🌾 I 🚸 I 🇁                        | r 💿 T 🗙                                   |
| 🙀 Account Detail TFADETL 7.3.0.1 (DEVL) 000000000000000000000000000000000000 | xxxxxxxxxxxxxxxxxxxxxxxxxxxxxxxxxxxxxx    |
|                                                                              |                                           |
| ID: G00003050 Cr. Albert A Acena                                             | edit Limit:                               |
| User: LAUE Ho                                                                | ilds:                                     |
| Charges/Payments Deposits Memos Comments                                     |                                           |
|                                                                              | Datas (Invision Fred (Capition Cross Ref. |
| Detail Code: RW2 Toyoice Deco/Detail 205/ Day Num: INVOICE DESC 2050         | Effective: 15-DEC-2008                    |
| Address Type: MA Sequence: 1 Doc Num:                                        | Transaction: 15-DEC-2008 III Number       |
| Units: Trans Paid:                                                           | Bill: INV 6789                            |
| Rate: Trans Num: 7                                                           | Due: Invoice                              |
| Amount: 20.00 Receipt: 🔽                                                     | Statement: Paid                           |
| Balance: 20.00 Text:                                                         | Entry: 15-DEC-2008                        |
| Source: T 💌                                                                  |                                           |
|                                                                              |                                           |
| Detail Code: CK01 CK01 Albert Acena Pay Num: #8326 DEP91508 P41              | Effective: 23-SEP-2008 Invoice            |
| Address Type: MA Sequence: 1 Doc Num: 08-09                                  | Transaction: 15-SEP-2008 Number           |
| Units: Irans Paid: 5                                                         |                                           |
| Amount: 68.04 Perceint:                                                      | Statement: Daid                           |
| Balance:                                                                     | Fotry: 23-SEP-2008                        |
| Source: T                                                                    |                                           |
|                                                                              |                                           |
|                                                                              |                                           |
| Query Balance Account Balance Amount Due                                     | Memo Balance NSF Receipt?                 |
| 20.00 20.00 20.00                                                            | .00 0 N                                   |
|                                                                              |                                           |
| Unarge or payment detail code; press LIST for valid codes                    | L                                         |

We will then process the file containing payment only records:

| Some of the second second |                     |
|----------------------------------------------------------------------------------------------------|---------------------|
| Eile Edit Options Block Item Record Query Tools Help                                                                                                    |                     |
| 🕒 🖉 📄 🕪 🖶 🗟 🖙 🥻 🕼 📾 🚇 🖳 💾 🛯 🗠 🖓 👘 🖗 🖉 🖉 🖉 🖉                                                                                                    |                     |
| 🙀 Process Submission Controls GJAPCTL 7.3B (DEVL) 000000000000000000000000000000000000                                                                                                    | 00000000000 🗹 × 🔽 🤶 |
| Process: FQRARTN TAR Invoice / Payment Upload Parameter Set:                                                                                                    |                     |
| Printer Control                                                                                                    |                     |
| Printer: FTP Special Print: Lines: Submit T                                                                                                    | ime:                |
| Parameter Values                                                                                                    |                     |
| Number Parameters Values                                                                                                    |                     |
| 01 Datafile Name 20081215_test_pmt.txt                                                                                                    |                     |
|                                                                                                    |                     |
|                                                                                                    |                     |
|                                                                                                    |                     |
|                                                                                                    |                     |
|                                                                                                    |                     |
|                                                                                                    |                     |
|                                                                                                    |                     |
|                                                                                                    |                     |
| Submission                                                                                                    |                     |
|                                                                                                    |                     |
| Sauo Darameter Set as Name: Description:                                                                                                    | Q                   |
|                                                                                                    | • Submit            |
|                                                                                                    | Submit              |

The log file produced is as follows:

| 💽 🖌 🤊 - 🔍 - 🚨 😂 🗋 = 🛛 - Bo                                                          | ok2 - M | icrosoft        | Excel     |                                  |                             |             |             |                                               | . <b>.</b> x     |
|-------------------------------------------------------------------------------------|---------|-----------------|-----------|----------------------------------|-----------------------------|-------------|-------------|-----------------------------------------------|------------------|
| Home Insert Page Layout Formulas Data Review View Developer Acrobat                 |         |                 |           |                                  |                             |             |             |                                               | - • x            |
|                                                                                     | er •    | · % ,           | • Con     | nditional For<br>matting ▼ as Ta | mat Cell<br>able * Styles * | Insert Del  | ete Format  | Σ · A<br>J · Z · I<br>C · Sort & Filter · Set | ind &<br>elect * |
| Clipboard 🗟 Font 🕼 Alignment                                                        | G.      | Number          | G.        | Style                            | S                           | Ce          | ells        | Editing                                       |                  |
| A1 • ( fx FQRARTN 7.0 - DEVL                                                        |         | 1               | 1         | 1                                | 1                           |             | 1           | 1                                             | ¥                |
| В                                                                                   | С       | D               | E         | F                                | G                           | Н           | 1           | J                                             | A                |
| 1 FQRARTN 7.0 - DEVL                                                                |         |                 |           |                                  |                             |             |             |                                               |                  |
| 2 JOD Number: 11/249/<br>2 User: LAUE                                               |         |                 |           |                                  |                             |             |             |                                               |                  |
| 4 Date: 15-DEC-2008 11:19 AM                                                        |         |                 |           |                                  |                             |             |             |                                               |                  |
| 5 Environment: Devl - 12/14/08                                                      |         |                 |           |                                  |                             |             |             |                                               |                  |
| 6 Data from Each File Sorted by Record Status, ID                                   |         |                 |           |                                  |                             |             |             |                                               |                  |
| 7                                                                                   |         |                 |           |                                  |                             |             |             |                                               |                  |
| 8 Datafile processed: /u02/sct/local/dataload/finance/fqrartn/20081215_test_pmt.txt |         |                 |           |                                  |                             |             |             |                                               |                  |
| 9                                                                                   |         |                 |           |                                  |                             |             |             |                                               |                  |
|                                                                                     | RECORD  | 10              | INVOICE   | PAYMENT                          | TRANS NBR                   | INVOICE     | PAYMENT     | INVOICE                                       | PAYME            |
| II STATUS ERROR / WARNING DESCRIPTION                                               | TYPE    | ID<br>C00649124 | TRANS NBR | TRANS NBR                        | PAID                        | DETAIL CODE | DETAIL CODE | DESC / DETAIL                                 | DESC/L           |
| 13                                                                                  | P       | G00048134       |           | 8                                | 7                           |             | CK01        |                                               | Paymen           |
| 14                                                                                  |         | 0000000000      |           |                                  |                             |             | CROI        |                                               | - aymen          |
| 15                                                                                  |         |                 |           |                                  |                             |             |             |                                               |                  |
| 16                                                                                  |         |                 |           |                                  |                             |             |             |                                               |                  |
| 17                                                                                  |         |                 |           |                                  |                             |             |             |                                               |                  |
| 18                                                                                  |         |                 |           |                                  |                             |             |             |                                               |                  |
| 19<br>K + + H Sheet1 Sheet2 Sheet3 /*                                               |         |                 | 4         |                                  |                             |             |             |                                               |                  |
| Ready                                                                               |         |                 |           |                                  | III                         |             | ☐ 100% (-   | )                                             | <b>(+</b> )      |

No payment transaction will be created for ID G00648134 since there is no outstanding balance for the account. The (partial) payment transaction created for ID G00003050 is as follows:

| 🛎 Oracle Dev                          | eloper Forms Runtime - W                                | eb: Open          | > TFADETL                               |                    |               |                      |                 | ×      |
|---------------------------------------|---------------------------------------------------------|-------------------|-----------------------------------------|--------------------|---------------|----------------------|-----------------|--------|
| Eile Edit Options                     | Block Item Record Query Tools                           | Help              |                                         |                    |               |                      |                 |        |
| 🕒 🖉 🗎 🖓                               | 🕶 🖻 🖻 i 🎓 🎦 i 😰 📾 😣                                     | 🚯   📇             | 🐱 🗶   🚸   🎂   🍰                         | í 🔞 í X            |               |                      |                 |        |
| 🙀 Account Detail 🏾                    | FADETL 7.3.0.1 (DEVL) 20000000                          |                   | 000000000000000000000000000000000000000 |                    |               |                      | -000 <b>≚</b> × |        |
| ID: G00003050<br>Charges/Payment      | Dr. Albert A Acena<br>User: LAUE<br>Deposits Memos Comm | ents              | Cred<br>Holo                            | lit Limit:         | •             |                      |                 |        |
|                                       |                                                         |                   |                                         | _                  |               |                      |                 |        |
| Detail Code:                          | CK01 Payment Desc/Detail 30!                            | Pay Num:          | PAYMENT DESC 3050                       | Dates/Invoice      | Feed/Cashier  | Cross Ref<br>Invoice |                 |        |
| Address Type:                         | MA Sequence: 1                                          | Doc Num:          | 08-09                                   | Transaction:       | 15-DEC-2008   | Number               |                 |        |
| Units:                                |                                                         | Trans Paid:       | 7                                       | Bill:              |               |                      | 1               |        |
| Amount:                               | 15.00                                                   | Pacaint:          |                                         | Due:<br>Statement: |               | Invoice<br>Paid      |                 |        |
| Balance:                              | -15.00                                                  | Text:             |                                         | Entry:             | 15-DEC-2008   | INV 6789             |                 |        |
| Source:                               |                                                         |                   |                                         |                    |               |                      |                 |        |
|                                       |                                                         |                   |                                         |                    |               |                      | _               |        |
| Detail Code:                          | BIV2 Invoice Desc/Detail 305(                           | Pay Num:          | INVOICE DESC 3050                       | Effective:         | 15-DEC-2008 🧰 | Invoice              |                 |        |
| Address Type:                         | MA 💌 Sequence: 1 💌                                      | Doc Num:          |                                         | Transaction:       | 15-DEC-2008   | Number               |                 |        |
| Units:                                |                                                         | Trans Paid:       |                                         | Bill:              |               | INV 6789             |                 |        |
| Rate:                                 |                                                         | Trans Num:        |                                         | Due:               |               | Invoice              |                 |        |
| Amount:<br>Balance:                   | 20.00                                                   | Receipt:<br>Text: |                                         | Statement:         | 15-DEC-2008   | Paid                 |                 |        |
| Source:                               |                                                         | 1040              |                                         | End y.             | 13-020-2000   |                      | -               |        |
|                                       |                                                         |                   |                                         |                    |               |                      |                 |        |
| Query Balanc                          | Account Balance                                         |                   | Amount Due<br>5.00                      | Memo Balance<br>.0 | NSI<br>0 (    | F Rec                | eipt?           | J      |
| FRM-40100: At first re<br>Record: 1/2 | ecord.                                                  | 120805            |                                         |                    |               |                      |                 | $\Box$ |
| CRECOID. D?                           |                                                         | 1 50808           |                                         |                    |               |                      |                 |        |

December 15, 2008

## Guidelines to Using the Output Report/File:

- 1. Any records with an error status will have to be corrected, copied to a new file, and re-processed.
- 2. Any erroneous transaction that is created will need to be corrected by a manual reversing entry.

# Misc Items to Consider:

- 1. The shared network folder //appserv1/accounts\_receivable/fqrartn and all of its sub-folders will be maintained by AR. The initial intention is to retain historical tab delimited data files to be processed as well as outputs produced by FQRARTN in the sub-directories upload\_files and process\_logs, respectively. AR needs to decide:
  - a. Where will the working copy of the Excel template be stored? On another shared folder?
  - b. How should the working copies of the workbooks / worksheets be named?
  - c. Should there be a single entry template for all the AR users to share and update and a single upload executed at the end of the day or should each user be responsible for their own workbook and set of entries and uploads?
  - d. If the output file from FQRARTN after import/format into Excel also needs to be archived and if so, where?